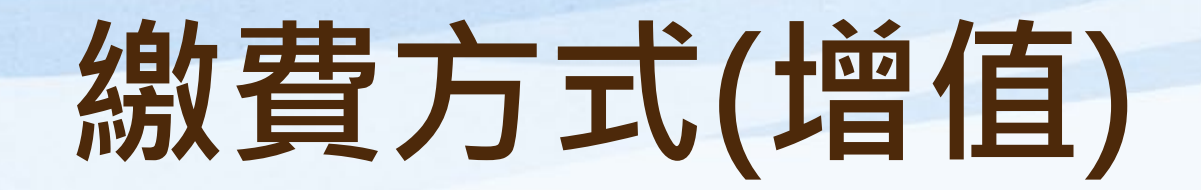

#### 1. Alipay(支付寶)

#### 2. 繳費靈(PPS)電子繳費

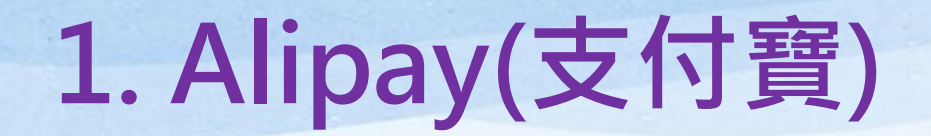

## 開戶Alipay(支付寶)

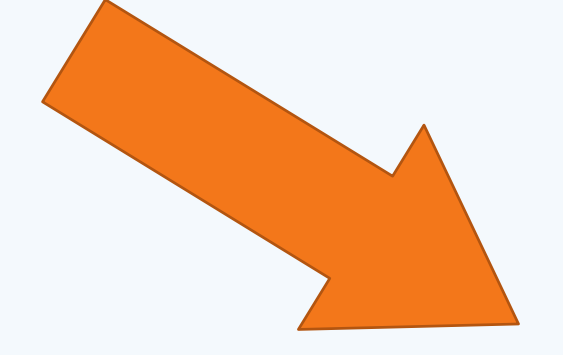

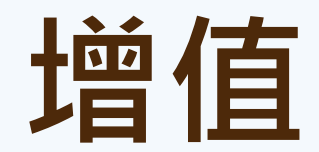

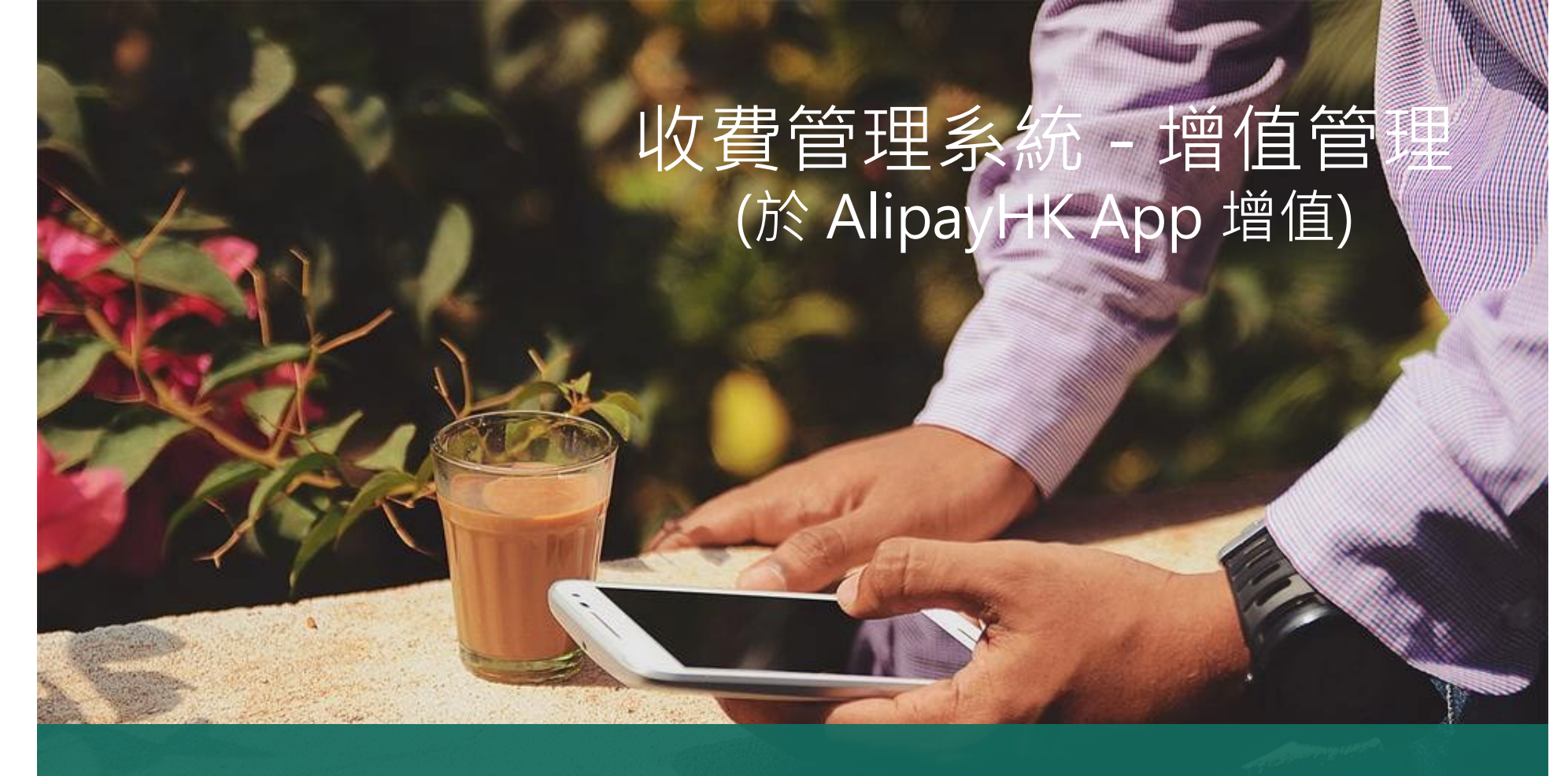

影片教學 https://sites.google.com/view/eclassapp/ejapp/ej\_al ipayhk\_topup#h.jyyjvh72aOyr

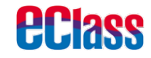

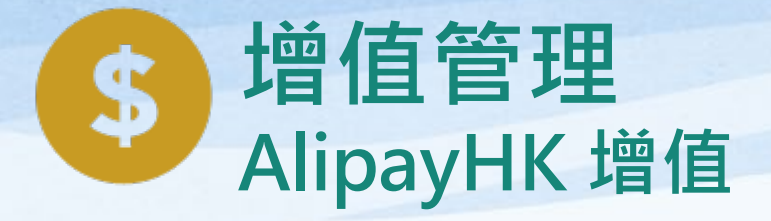

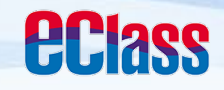

|             | android                   | ios             |
|-------------|---------------------------|-----------------|
| 1. 進入「繳費紀錄」 |                           | 更多              |
|             | 新小教                       | 校曆表             |
|             | Training 18 2 Still (1993 | 家課表             |
|             | ☆ 首頁                      | (5) 繳費紀錄 >      |
|             | <b>9</b> 即時訊息             |                 |
|             | ((*) 學校宣佈                 | <b>2</b> 我的帳戶 > |
|             | <b>②</b> 通告 <u>要多</u>     | ▲? 用戶指南 >       |
|             | 前 校曆表 服務通知                | ▲ 授權協議 >        |
|             | <b>爹</b> 家課表              | () 關於我們         |
|             | 鐵費紀錄                      |                 |
|             | <b>2</b> 我的帳戶             |                 |
|             | ☆ 設定                      |                 |
|             |                           | 🍅 🤧 🛞 🖬 🔳       |

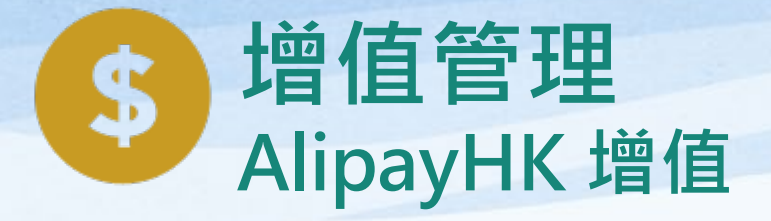

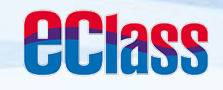

|                                                     | android                                                                                            | iOS                                                                               |
|-----------------------------------------------------|----------------------------------------------------------------------------------------------------|-----------------------------------------------------------------------------------|
| 2. 增值<br>家長可於「繳費紀錄」<br>中按「增值」,透過<br>AlipayHK App 增值 | <ul> <li>一 繳費紀錄</li> <li>戶口結存 \$50.00 增值</li> <li>待繳款項</li> <li>※易於客</li> <li>總額 \$0.00</li> </ul> | く更多     繳費紀錄       戶口結存 \$450.00     ☞ 增值       待繳款項     交易紀錄       待繳總額 \$ 50.00 |
|                                                     | 目前沒有新資訊!<br>向下拉以更新                                                                                 | 1819年度下學期雜費<br>⑦ 2019-01-19 \$50.00                                               |
|                                                     |                                                                                                    | <ul> <li>         ・・・・・・・・・・・・・・・・・・・・・・・・・・・・・</li></ul>                         |

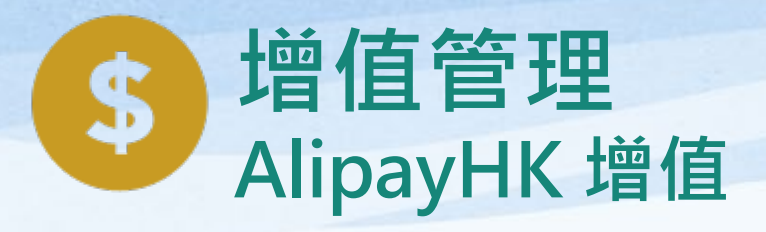

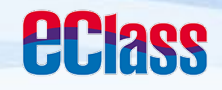

| android                                                                                                    | iOS                                                                                                    |
|----------------------------------------------------------------------------------------------------|----------------------------------------------------------------------------------------------------|
| 選擇「增值面額」<br>及使用AlipayHK<br>App 繳款。 (* 增值 現時結餘 \$50.0 第150.0 第100 \$200 \$300 \$400 \$500 \$600 \$700 \$800 \$900 \$1000 \$2000 \$3000 \$3000 \$3000 \$3000 \$3000 \$3000 \$3000 \$3000 \$3000 \$3000 \$3000 \$3000 \$3000 \$3000 \$3000 \$3000 \$3000 \$3000 \$3000 \$3000 \$3000 \$3000 \$3000 \$3000 \$3000 \$\$3000 \$\$3000 \$\$3000 \$\$3000 \$\$3000 \$\$3000 \$\$3000 \$\$3000 \$\$3000 \$\$3000 \$\$3000 \$\$3000 \$\$3000 \$\$3000 \$\$3000 \$\$3000 \$\$3000 \$\$3000 \$\$3000 \$\$3000 \$\$3000 \$\$3000 \$\$3000 \$\$3000 \$\$3000 \$\$3000 \$\$3000 \$\$3000 \$\$3000 \$\$3000 \$\$3000 \$\$3000 \$\$3000 \$\$\$3000 \$\$\$\$\$\$\$\$\$\$\$\$\$\$\$\$\$\$\$\$\$\$\$\$\$\$\$\$\$\$\$\$\$\$ | 取消<br>現時結餘<br>4450 第550<br>始存面類<br>第100 第200 第300<br>第400 第500 第600<br>第700 第800 第900<br>第1000 第2000 第3000<br>日款方式 |

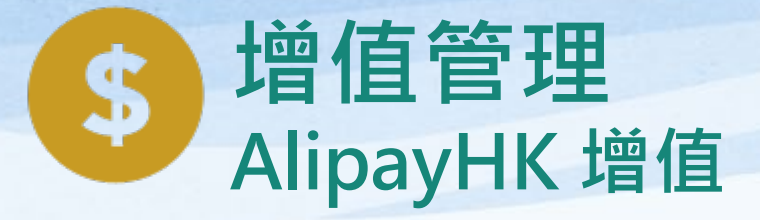

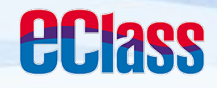

android

ios

4. 於AlipayHK App 增值

eClass Parent App在 增值的過程會連接 AlipayHK App, AlipayHK App會再 次顯示增值金額,如 確定金額,按「確認 付款」作交易。

| 可單金額<br>日K\$ 100.00<br>手續費<br>県付款<br>HK\$ 100.00<br>確認付款 | '+≠+++++ | 注 新教会会 网络   |
|----------------------------------------------------------|----------|-------------|
| 17單金額 HK\$ 100.00<br>手續費 免手續費<br>層付款 HK\$ 100.00<br>確認付款 | 小秋万式     | 池帘跡韻 >      |
| 手續費     免手續費       層付款     HK\$ 100.00       確認付款        | 丁單金額     | HK\$ 100.00 |
| R付款 HK\$ 100.00 確認付款                                     | 手續費      | 免手續費        |
| 確認付款                                                     | 需付款      | HK\$ 100.00 |
|                                                          | 確        | 認付款         |
|                                                          |          |             |
|                                                          |          |             |
|                                                          |          |             |
|                                                          |          |             |

Alipay<sup>®</sup>HK提供安全支付保障 儲值支付工具専門:SVF0004

| く返回  | 付款詳情        |
|------|-------------|
| 付款方式 | 港幣餘額 >      |
| 訂單金額 | HK\$ 100.00 |
| 手續費  | 免手續費        |
| 需付款  | HK\$ 100.00 |

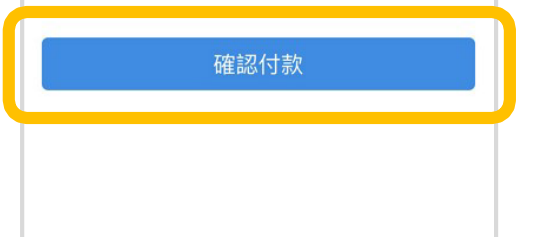

**とAlipayн**κ<sup>。</sup> Alipay<sup>®</sup>HK提供安全支付保障 儲值支付工具牌照:SVF0004

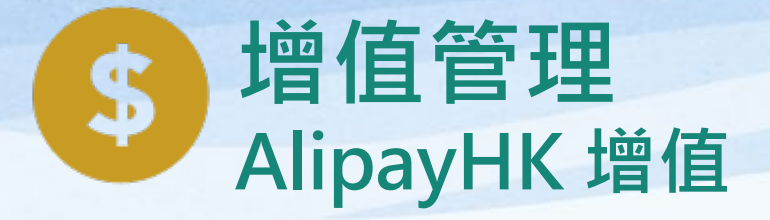

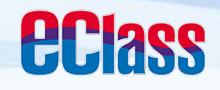

|                            |                                                                                                  | I ar                                                                                                    | ndroid                                                                               |                                                                                                    |                            | ios                                   |                                              |
|----------------------------|--------------------------------------------------------------------------------------------------|----------------------------------------------------------------------------------------------------|--------------------------------------------------------------------------------------|----------------------------------------------------------------------------------------------------|----------------------------|---------------------------------------|----------------------------------------------|
| 5. 輸入密碼                    | < 安全校驗                                                                                           |                                                                                                    |                                                                                      |                                                                                                    | く返回                        | 安全校驗                                  | Ċ                                            |
| AlipayHK App<br>需要家長輸入6位數字 | l                                                                                                | 輸入支付                                                                                                    | 付密碼                                                                                  | <u> </u>                                                                                                    |                            | 輸入支付密碼                                |                                              |
|                            |                                                                                                  |                                                                                                    |                                                                                      |                                                                                                    |                            |                                       | 二、三二、火竹馬 7                                   |
| 山文勿召响                      |                                                                                                  |                                                                                                    |                                                                                      |                                                                                                    |                            |                                       |                                              |
| 可又勿名响                      | E                                                                                                | Аlipaунк Аlipa                                                                                                    | ay <sup>®</sup> HK環供変全支付保障<br>1支付工具際語:SVF0004                                        |                                                                                                    |                            |                                       | 完成                                           |
| 可又勿名响                      |                                                                                                  | Аlipaунк Аlipa                                                                                                    | ay <sup>\$</sup> HK證供变全支付保障<br>自支付工具際層:SVF0004<br><b>4</b>                           | (i)                                                                                                    | -^ \                       | 2<br>АВС                              | 完成<br>3<br>DEF                               |
| 可又勿召响                      | ₽₽<br>1                                                                                          | Аліраунк Аліра<br>Село<br>Давс                                                                                                    | ay <sup>®</sup> HKI度供变全支付保障<br>主任工具限图:SVF0004                                        |                                                                                                    | 1<br>4<br>6HI              | 2<br>АВС<br>5<br>ЈКL                  | 完成<br>3<br>DEF<br>6<br>MNO                   |
| 可又初召响                      | ₽<br>Т<br>С<br>С<br>С<br>С<br>С<br>С<br>С<br>С<br>С<br>С<br>С<br>С<br>С<br>С<br>С<br>С<br>С<br>С | Аліраунк Аліра<br>Сала<br>Аліраунк Аліра<br>Аліраунк<br>Аліраунк<br>Аліраунк<br>Аліраунк<br>Аліра<br>Аліраунк<br>Аліра<br>Аліраунк<br>Аліра<br>Аліра<br>А | ay <sup>®</sup> HKIB (1152 ± 11 (116)<br>1 ± 11 цара: SVF0004<br>Ф<br>О DEF<br>6 MNO | <ul> <li>段 →</li> <li>(×)</li> <li>前往</li> </ul>                                                                                                    | 1<br>4<br>6ні<br>7<br>рогя | 2<br>_авс<br>                         | 完成<br>3<br>DEF<br>6<br>MNO<br>9<br>WXYZ      |
| 可又刻名响                      | EP CO<br>1<br>4 GHI<br>7 PQRS                                                                    | Alipayer Alipa<br>2 ABC<br>5 JKL<br>8 TUV                                                                                                    | ay <sup>8</sup> HKBRS225(1988<br>12(11)BRS9F0004                                     | <ul> <li>Image: Second second s</li></ul> | 1<br>4<br>6ні<br>7<br>ракs | 2<br>Авс<br>5<br>Јкц<br>8<br>тиу<br>0 | 完成<br>З<br>Дег<br>6<br>м N о<br>9<br>w x y z |

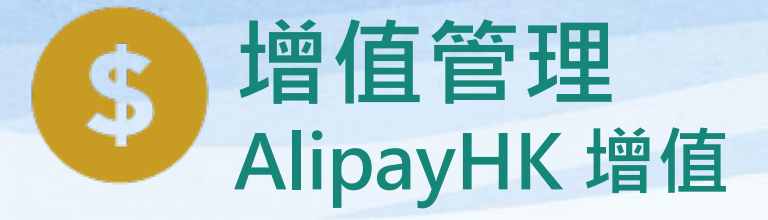

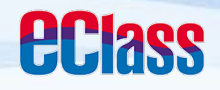

|                                                     | android                                                     | ios                                           |
|-----------------------------------------------------|-------------------------------------------------------------|-----------------------------------------------|
| 6. 支付成功<br>完成後,AlipayHK<br>App 會顯示付款成<br>功,可檢視付款金額。 | <ul> <li>支付成功</li> <li>支付成功</li> <li>HK\$ 100.00</li> </ul> | <ul> <li>&lt;返回 支付成功</li> <li>支付成功</li> </ul> |
| 並於倒數後,自動返<br>回 eClass Parent<br>App                 | 付款方式 港幣餘額<br>完成(2)                                          | HK\$100.00<br>付款方式 港幣餘額<br>完成 (2)             |
|                                                     |                                                             | 元 JX (2)                                      |

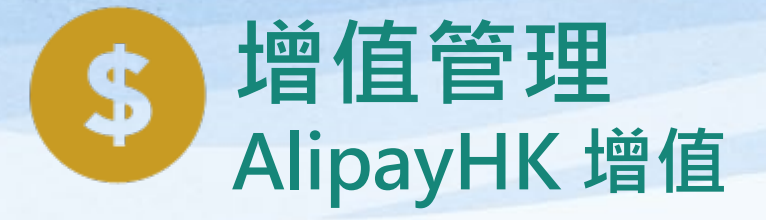

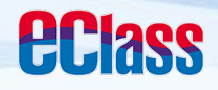

|                                                                                       | android                                                                                                    | iOS                                                                            |
|---------------------------------------------------------------------------------------|----------------------------------------------------------------------------------------------------|--------------------------------------------------------------------------------|
| 7. 交易成功<br>完成後,於 eClass<br>Parent App 顯示該次<br>交易詳細資料。<br>按「成功」或<br>「完成」,返回<br>「交易紀錄」。 | 交易成功         文易成功         (前款項目)       受生戶口增值         (付款金額)       \$100.00         (付款日期)       2019-02-12 15:39:11         (級款方法)       (○) Alipay нк <sup>-</sup> (参考編號)       TU-00011 | 交易結果<br>交易 成功<br>・<br>・<br>・<br>・<br>・<br>・<br>・<br>・<br>・<br>・<br>・<br>・<br>・ |
|                                                                                       | 成功                                                                                                    |                                                                                |

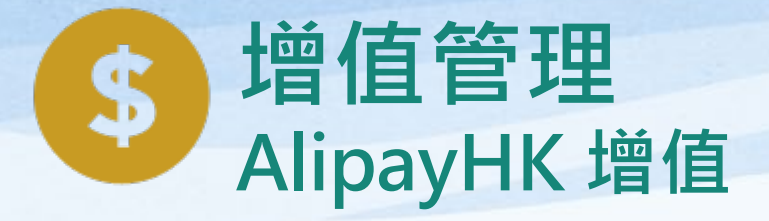

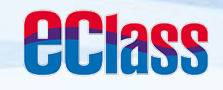

|           |                           | b                | Ć                | iOS                             |       |
|-----------|---------------------------|------------------|------------------|---------------------------------|-------|
| 8. 檢視交易紀錄 | 三 繳費紀錄 戶口結存 \$1 荷做规则      | 50.00 增值<br>交易紀錄 | ◆更多  「 待繳款項      | 繳費紀錄<br>口結存 \$550.00 ()<br>交易紀錄 | 増值    |
|           | 2019-02-12<br>增值 \$100.00 | \$150.00         | 2019-02-15<br>增值 | \$100.00 \$5                    | 50.00 |
|           |                           |                  | 首頁即時訊息           | ((·))<br>學校宣佈 通告                | 更多    |

#### 2. 繳費靈(PPS)電子繳費計劃

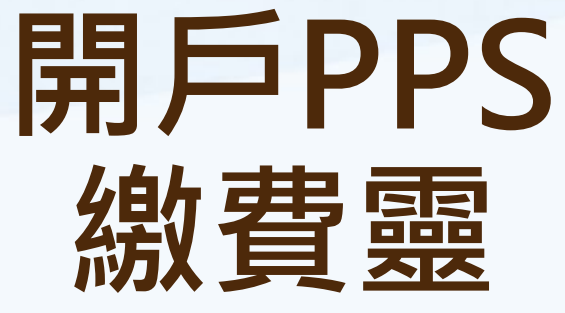

# 登記賬單 6627

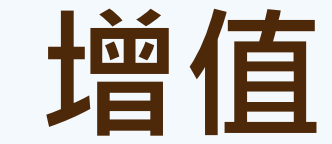

## 1.開立繳費靈戶口

提款卡或具備提款功能之信用卡 →繳費靈 終端機(OK便利店)

1. 選擇「開立/更新戶口」 2. 將提款卡掃過讀卡槽 3. 選擇過數的銀行戶口 4. 輸入提款卡密碼 5. 輸入繳費靈電話密碼 6. 輸入繳費靈網上密碼(8位數字) 7. 保留戶口收據, 印有繳費靈戶口號碼 影片:https://www.youtube.com/watch?v=0nfnE6usDIE

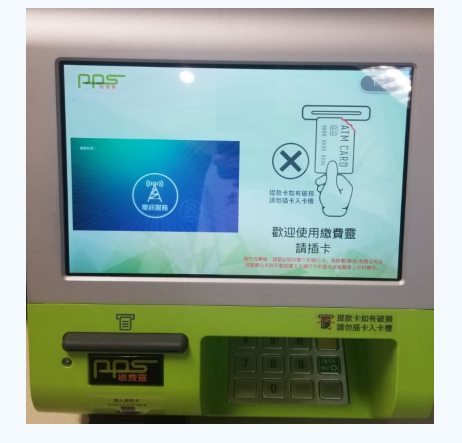

#### 2.網上登記賬單: 1. 登入網址: <u>http://www.ppshk.com/</u> 或下載 PPS APP

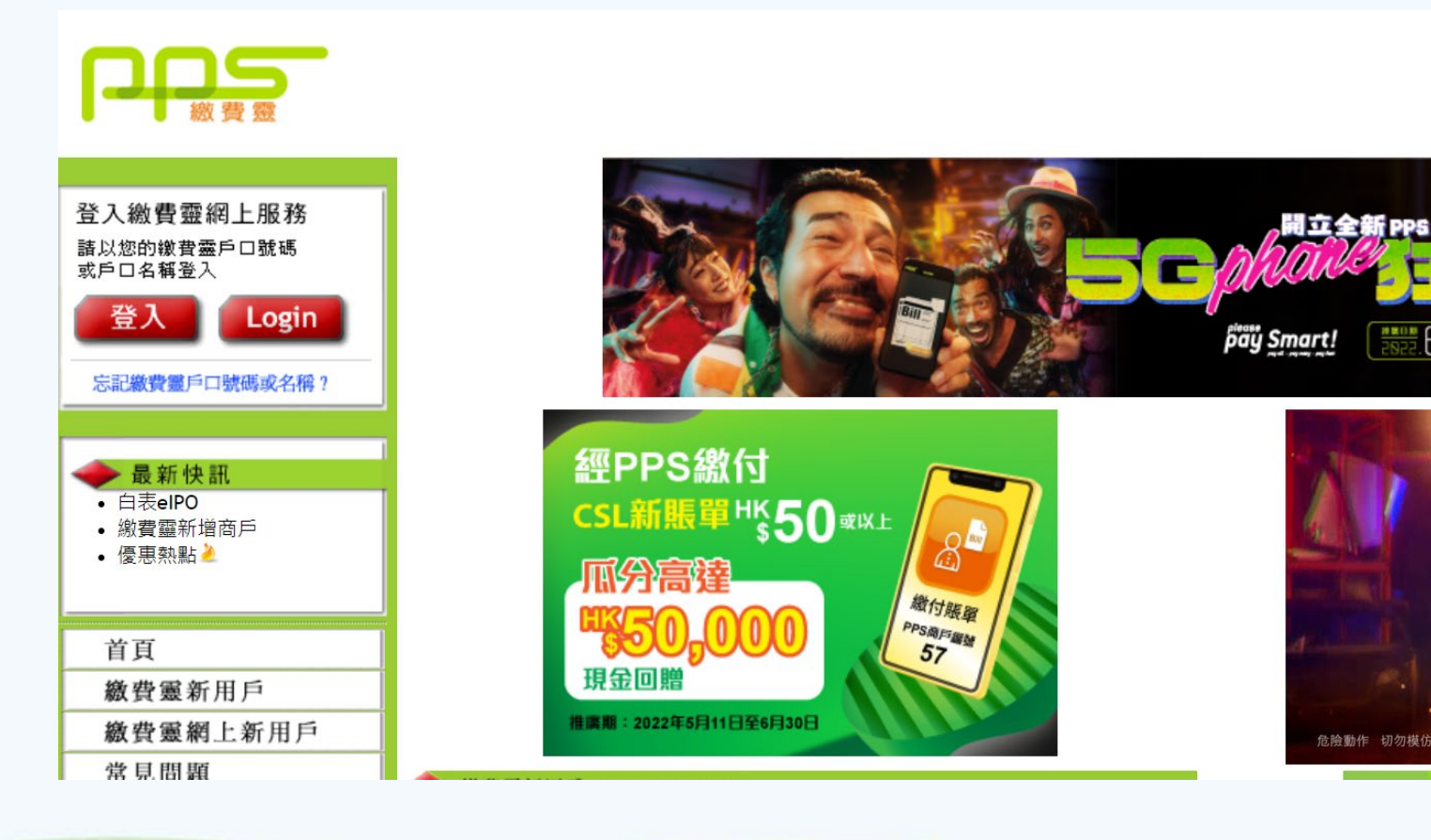

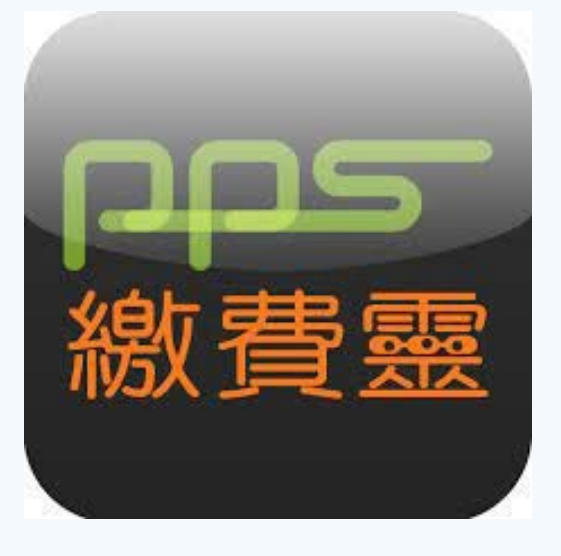

6/6

推骗

2. 網上登記賬單:

- 1. 輸入「繳費靈戶口號碼」及「網上密碼(8位數字)」
   3. 按「登記賬單」
- 4. 選擇商戶類別:「小學或中學教育」編號:6627(聖公會聖提摩太小學)
- 5. 輸入「智能卡編號」(只需7位**數字**) (如登入名稱為p1234w567,智能卡編號則為1234567)
- 6. 如要登記第二位子女,請重複上述第1至第5點

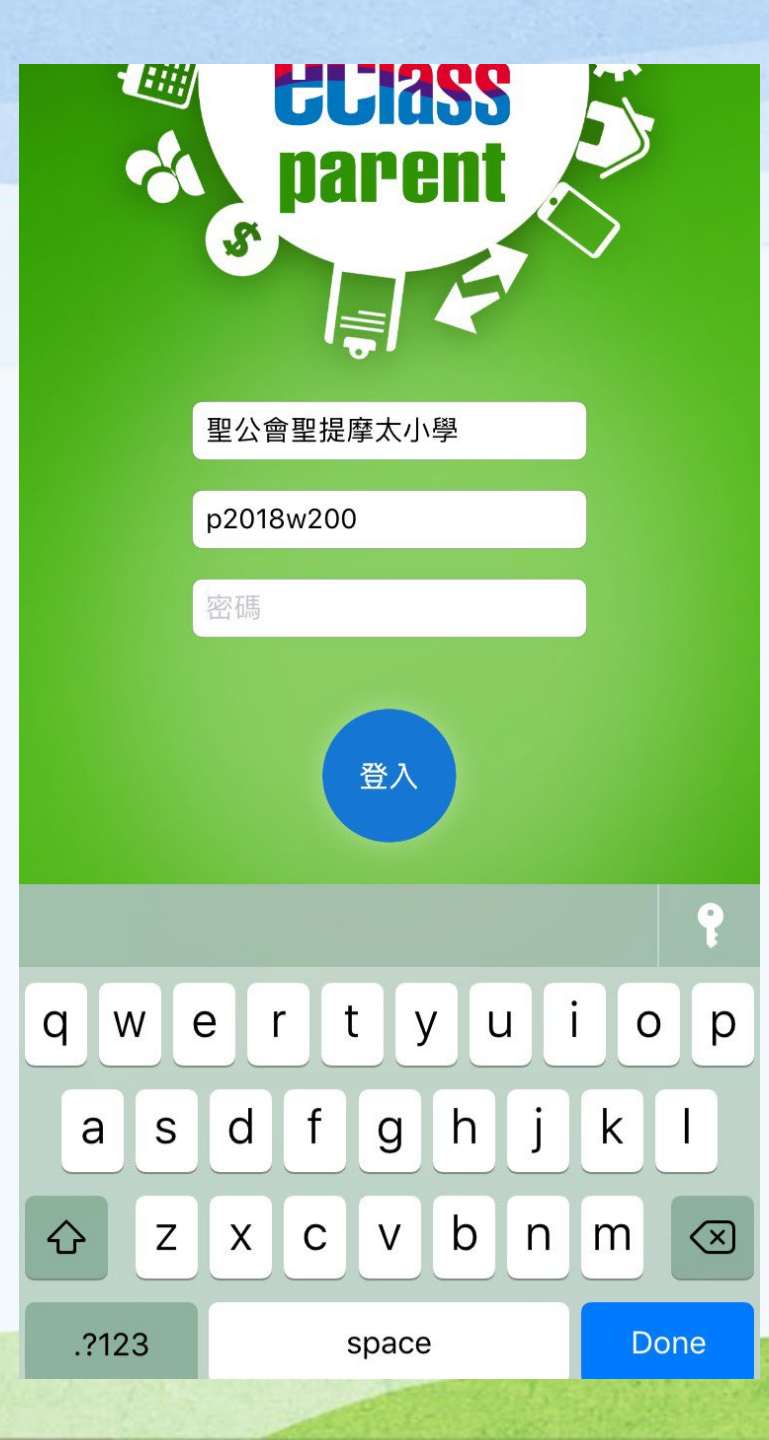

#### 智能卡編號則為:

## 2018200

## 3.為學生增值電子錢包戶口網上服務

#### 1. 登入網址: <u>http://www.ppshk.com/</u>或 PPS APP

- 2. 從「繳付賬單」選擇賬單
- 3. 按「繳款」
- 4. 輸入繳付金額及確定交易

https://www.ppshk.com/hkt/revamp2/Chinese/NewToPPSi.html

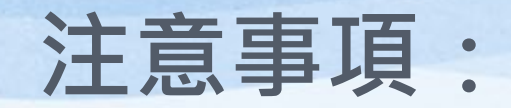

#### 增值行政費

-使用支付寶香港 Alipay HK 無須繳交增值行政費;

-使用電話/網上PPS繳費靈增值,每次須收取港幣2.2元作為增值行政費; -到 Circle K 或華潤萬家(VanGo)便利店使用「櫃位賬單繳費服務」增值,每次須收取港幣3.3元作為增值行政費。